# VSys Awards Webinar January 2017

It is important to recognize volunteers for their commitment and service. The **Awards manager** is a tool that allows you to make automatic nominations of awards, and manage existing awards in bulk. This webinar will go over how to use the **Awards manager** as well as run reports for the volunteers who are due for an award.

# Awards manager

- Setup Award Types: define the parameters of the different kinds of awards given to volunteers
  - Add a new award definition
    - Description
    - Award basis Years or hours of service/Intellilists for more complex
    - \*Tip for hours or years set the first number to your requirement and the second number to the next level minus one.
    - Don't award if the recipient has received any of these
    - Detailed description
    - When nominating awards, give them this status
  - Right-click options
  - If you are coming from a conversion: You will see the names of the awards from the conversion, but they will not be configured. You will need to setup the rules.
- *Make automatic nominations:* make automatic award nominations for volunteers who fit the parameters set in the award types
  - Award types
  - Effective Date which hours/years count (as of what date)
  - Other filters
  - Right-click options
- *View/edit existing awards:* manage existing awards, change award status and/or dates in bulk
  - o Filters
  - Right-click options

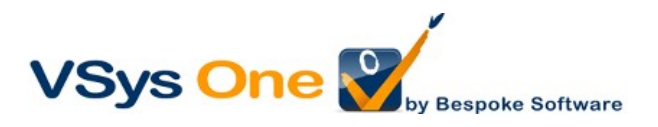

- Update nominations
  - To change the status of an Award: **Right-click** in the list of people and select the ones that you want to change. Use the drop-down for the status and dates. (Tip: Awarded allows you to set the nominated date and awarded date.)

## Award reports

- *Summary:* Total number of volunteers receiving each type of award
- Detailed: Award information each volunteer is receiving
- Export to Excel/Grid contents: Contents to the screen in Excel
- Grid contents

### Communicating

- First make sure your letter template is prepared with the type **Awards**.
- From the Awards Manager, Right-click -> Select All then Right click-> Selected Awards -> Send letter.
- From a Mail Merge, use **the Awards filter** based on **Awarded** or **Nominated** date.

### **Bulk Awards Creator**

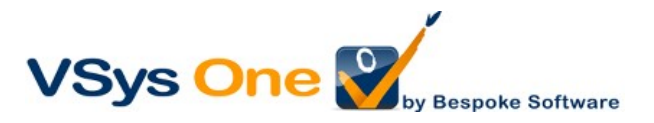